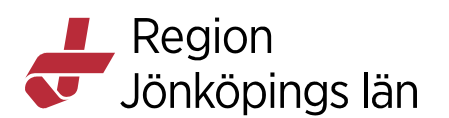

# Cosmic, patientlisten, meny, patientkortet, manual

## **Patientlistens funktioner**

Söka fram en patient.

Gör på ett av följande sätt för att söka fram en patient:

- Skriv in hela personnumret och klicka på Sökikonen eller tryck Enter. Då väljs patienten direkt
- Skriv in minst fyra siffror i personnumret eller minst två bokstäver i förnamnet och två i efternamnet och klicka på knappen Sökikonen. Den eller de patienter som matchar sökningen visas i ett fönster från vilket du kan välja den patient du söker. Patientens uppgifter visas nu i patientlisten under ikon med ett huvud.
- Du kan också söka fram en ny patient genom att använda knappen Listor eller använda tangenten F12. I fönstret Listor har du flera olika möjligheter att spara en egen lista med patienter som du sedan kan plocka fram. Du kan också göra en kommentar kopplat till varje patient du sparat i din egen lista.

### Olika typer av presentation i Patientlisten

I patientlisten kan du hantera de olika typer av vårdmottagare som finns i din installation, till exempel patienter och grupper.

En patient kan ha markeringarna Avliden, Skyddade personuppgifter, Utvandrad och Avregistrerad. Markeringarna visas automatiskt i Cosmic efter att de registrerats i Skatteverkets folkbokföring. Det är endast Skatteverket som kan ändra dem. Du kan läsa mer om vad de olika markeringarna innebär på Skatteverkets hemsida.

En patient kan också ha markeringen Full behörighet. Denna markering hanteras av vården.

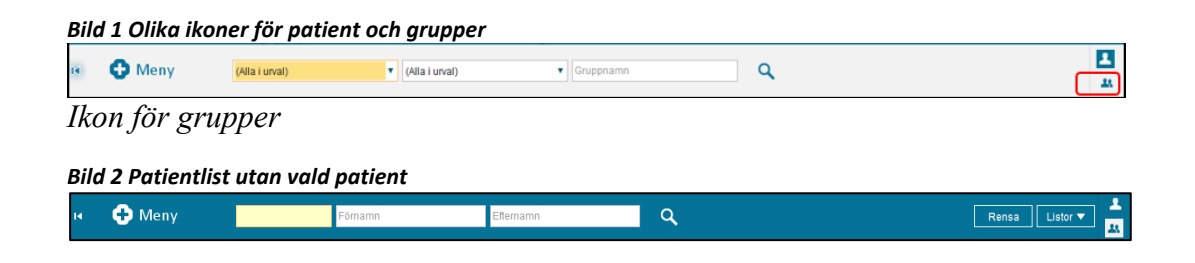

Godkänt av Innehållsansvarig Kapitel Emelie Fjertorp Irene Ejdehag Gäller från Version Dokument ID

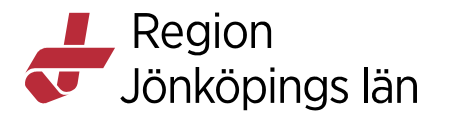

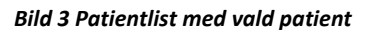

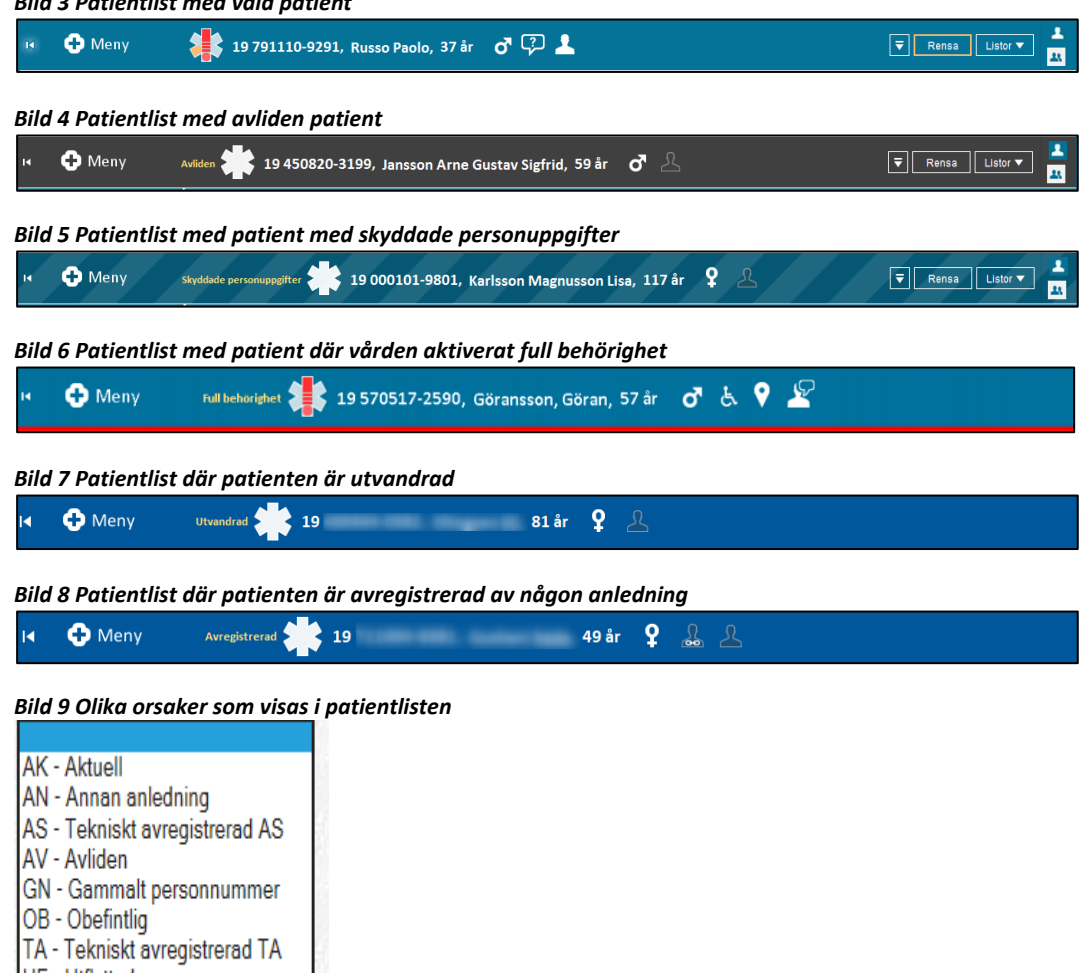

UF - Utflyttad UV - Utvandrad

Utvandrad och Avliden visas med exakt orsak de andra endast med Avregistrerad.

### Byta patient

- Klicka på knappen *Rensa* eller använd kortkommandot (Ctrl+F11). Nu töms fälten i patientlisten på sitt innehåll.
- Sök fram en ny patient.

### Utökad patientlist

Du kan expandera patientlisten genom att klicka på knappen med pilen högst upp till höger i patientlisten eller använda tangenten *F11* alternativt kortkommandot (**Ctrl + Skift + pil ned**). Nu expanderas patientlisten och du kan se information hämtad från patientkortet.

Du kan minimera listen igen genom att klicka på knappen med pilen längst upp till höger igen eller använda tangenten F11 alternativt kortkommandot (**Ctrl** + **Skift** + **pil upp**).

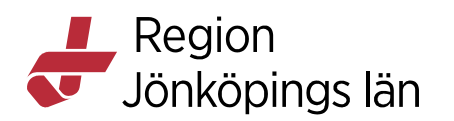

Du kan dölja patientlisten helt genom att upprepa kortkommandot *F11* eller (**Ctrl** + **Skift** + **pil**) upp. Observera att du måste öppna och stänga den utökade patientlisten, den ligger överst och över andra öppna fönster.

| Acress:     Totlebnor:     Vardadubharar:     Personammer     Nam     Totlebnore       Telefon nobi:     Reminders:     Sas Sarbering as inte<br>attorate<br>Loss for active     19944022387     Jonitoping<br>Telefon nobi:       Telefon nobi:     Telefon nobi:     Fast Sarbering as inte<br>attorate<br>Loss for plent.     19914022387     Jonitoping<br>Telefon nobi:       Mediamisa;     Titlebone:     19914022387     Jonitoping<br>Telefon nobi:       Listad ubicenti:     Saskit Deende:     Telefonummer (ping);       Saskit Deende:     Telefonummer (ping);       Fast Lasariontati:     SociateArtereare:       Fast Lasariontati:     SociateArtereare:       Fast Lasariontati:     SociateArtereare:       Fast Lasariontati:     SociateArtereare:       Handaggare Arcelatiomeding:     Nartsleende 2:       Handaggare Arcelatiomeding:     Kommentar:       List-Handaggare:     SociateArtereare: | patient 20 160106-2381, Jönköping <u>Test</u>                                                             | <u>barn4,</u> 6âr 10m 🧣 碗 💄                                                                                                    |                                                                                                    | E |
|----------------------------------------------------------------------------------------------------|----------------------------------------------------------------------------------------------------|----------------------------------------------------------------------------------------------------|----------------------------------------------------------------------------------------------------|---|
| Lista vincentari<br>visiona sakas for patient.         Hemspin/kdisteam:         Natssilance 1:<br>Telefonummer (privat)           Fast Likarkontait:         Socials etreferant:         Telefonummer (privat)           Fast Likarkontait:         Bodals etreferant:         Kommentari           Fast Likarkontait:         Bodals etreferant:         Natstänede 2:           Fast Likarkontait:         Handidogare:         Telefonummer (privat)           Dishtlassköterska:         Liss Hundidogare:         Telefonummer (privat)                                                                                                    | Adress:<br>Telefon mobit: 9701212121<br>Telefon ham:<br>Telefon adr:<br>Mediemakap: Tillior:<br>Jonkoping | Toltbehov.<br>Reminders: Reminders:<br>SMS seriesring är inte<br>aktiverad<br>E-post är inte aktiverad                                                                                          | Vårdnadshavare Personnummer Nam Telefonsummer<br>1177<br>1940-022387 Jöniöping<br>Testperson3<br>199101042399 Fadir<br>Jöniöping<br>Testperson |   |
| 1 U SKUREDSOR.                                                                                                    | Listad värdsentar Värdvals<br>Värdvals för patient.<br>Fast Läsariontast:<br>Fast Värdkontast.            | Hemsjulvårdsteam:<br>Bislandt beende<br>Sociale kerket nær:<br>Bisland bhand läggare :<br>Handläggare Före äkringskass at:<br>Handläggare Arbeisförme ding:<br>LIS-Handläggare<br>Förskotakketa | Närstående 1.<br>Telefonommer (privat)<br>Kommentar:<br>Närstående 2.<br>Telefonommer (privat)<br>Kommentar:                                   |   |

Presentation av utökad patientlist samt pilknapp för att öppna och stänga listen

### Listor-knappen

Den här funktionen kan du nå från *Patientlisten* genom att klicka på knappen *Listor*.

| В | Bild 11 Hämta Listor-knappen |                                            |                  |  |  |  |  |
|---|------------------------------|--------------------------------------------|------------------|--|--|--|--|
| R | 🕂 Meny                       | 🐩 19 581209-2830, Redin Håkan, 58 år 🛛 🖓 🔔 | Rensa Listor 🕶 🤐 |  |  |  |  |
| Ι | Listor-kna                   | ppen finns längst upp till höger.          |                  |  |  |  |  |

### Fliken Pågående vårdkontakter

Här kan du söka fram pågående vårdkontakter

- Välj Medicinskt ansvarig enhet
- Välj Vårdande enhet
- Välj OCH om du vill att de pågående kontakterna ska innehålla både ditt val på Medicinskt ansvarig enhet och Vårdande enhet
- Välj ELLER om du vill att de pågående kontakterna ska innehålla antingen ditt val på Medicinskt ansvarig enhet eller Vårdande enhet
- Klicka på knappen Uppdatera. Nu visas de pågående vårdkontakter som matchar din sökning.

#### Bild 12 Fliken Pågående vårdkontakter

| -            |                           |                            |                                         |                                               |
|--------------|---------------------------|----------------------------|-----------------------------------------|-----------------------------------------------|
| Bankeryds PV | <ul> <li>O och</li> </ul> | Vårdande enhet             | (Alla i urval)                          |                                               |
|              | <ul> <li>eller</li> </ul> |                            |                                         |                                               |
|              |                           |                            |                                         | Uppdatera                                     |
| Förnamn      | Mellannam                 | n Eftern                   | amn                                     | Typ av vårdkontakt                            |
| Pernilla     |                           | Rask                       |                                         | Mottagningsbesök Enskilt                      |
|              | Förnamn<br>Pernilla       | Förnamn Mellannam Pernilla | Förnamn Mellannamn Eftern Pernilla Rask | Förnamn     Mellannamn     Efternamn     Rask |

Fliken kan sorteras på medicinskt ansvarig enhet och/eller vårdande enhet

| Gäller från | 2025-05-13 |
|-------------|------------|
| Version     | 15.0       |
| Dokument ID | 189413     |

Godkänt av Innehållsansvarig Kapitel Emelie Fjertorp Irene Ejdehag

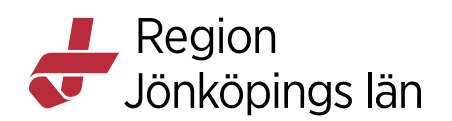

#### Fliken Senaste patienterna

Här visas de 75 senaste patienterna som du har arbetat med under din senaste inloggning. Du kan välja att lägga till patienter från denna lista i *Min patientlista* genom att markera en patient och klicka på knappen *Lägg till i min patientlista*.

| Min patientlista       | Pågående vårdkontakter | Senaste patienterna |                                            |  |  |  |  |
|------------------------|------------------------|---------------------|--------------------------------------------|--|--|--|--|
| 75 senaste patienterna |                        |                     |                                            |  |  |  |  |
| Personnummer           | Förnamn                | Mellannamn          | Efternamn                                  |  |  |  |  |
| 19 550317-2370         | Steinar                |                     | Martinsen                                  |  |  |  |  |
| 19 950505-2382         | Elena                  |                     | Dobolyi                                    |  |  |  |  |
| 20 010427-2380         | Elsa                   |                     | Tillberg                                   |  |  |  |  |
| 20 101010-2596         | Alfred                 |                     | Svensk                                     |  |  |  |  |
| 19 841201-2398         | Helmut                 |                     | Rössental                                  |  |  |  |  |
| 19 620225-2760         | Greta                  |                     | Sjölander                                  |  |  |  |  |
| 19 101112-1314         | Fiktiv                 | Kontroll            | Patient                                    |  |  |  |  |
|                        |                        |                     |                                            |  |  |  |  |
| <u>.</u>               |                        |                     | Hämta patient Lägg till i min patientlista |  |  |  |  |

De senaste patienterna som inloggad användare haft aktiv i systemet

#### Fliken Min patientlista

- Här visas de patienter som du som användare själv har valt ska finnas här.
- Du kan lägga till patienter i den här listan från de andra flikarna.
- Det finns ingen begränsning på hur många patienter som kan sparas i Min patientlista.
- Du kan lägga till en kommentar för varje patient.
- Listan är inte tillgänglig för någon annan användare.

#### Bild 14 Min patientlista

Godkänt av

Kapitel

Innehållsansvarig

| C | Min patientlista P | gående vårdkontakter | Senaste patienterna |           |                                   |
|---|--------------------|----------------------|---------------------|-----------|-----------------------------------|
| ŗ | Personnummer       | Förnamn              | Mellannamn          | Efternamn | Kommentar                         |
|   | 19 550317-2370     | Steinar              |                     | Martinsen | Kontroll av                       |
|   | 19 620225-2760     | Greta                |                     | Sjölander | Telefonkontakt efter undersökning |
| 1 | 19 950505-2382     | Elena                |                     | Dobolyi   | Patienten ska                     |
| 1 |                    |                      |                     |           |                                   |
|   |                    |                      |                     |           |                                   |

Användarens egen lista för uppföljning, med kommentarer

| Emelie Fjertorp | Gäller från | 2025-05-13 |
|-----------------|-------------|------------|
| Irene Ejdehag   | Version     | 15.0       |
|                 | Dokument ID | 189413     |

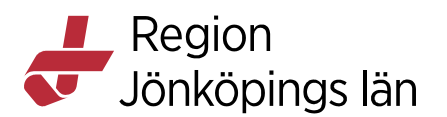

Den patient du valt att lägga till i Min egen lista visas med en fylld ikon, i patientlisten när du söker fram patienten.

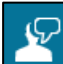

För att skriva en kommentar dubbelklicka på ikonen och fyll i kommentarrutan. När kommentaren är sparad får ikonen även en pratbubbla

Det är bara du själv som ser ikonen samt *Min patientlista* med tillhörande kommentarer.

## Meny

Moduler och funktioner i Cosmic återfinns under knappen Meny i patientlisten.

Du kan klicka på *Meny* och sedan klicka på aktuell modul och aktuellt fönster eller med hjälp av kortkommando F10 öppna menyn och därefter använda piltangenterna för att välja aktuell modul och öppna aktuellt fönster.

Pilen efter namnet indikerar att fler underliggande fönster finns att välja.

Bild 15 Menyval

| K 🖸                                                                                         | Meny                                                                                                    | ierare                                  | Efternamn                                                                                                    | Förnamn                                                          | Q                                               |
|---------------------------------------------------------------------------------------------|----------------------------------------------------------------------------------------------------|-----------------------------------------|----------------------------------------------------------------------------------------------------|------------------------------------------------------------------|-------------------------------------------------|
| MINA GENV<br>Patientkort<br>Patientöver<br>Vårdproces                                       | Sök i menyn<br>Arkiv                                                                                          | Q :re<br>>                              | emisser<br>Vald patient O Alla patienter                                                                                  |                                                                  | Remissdatu                                      |
| Inkomman<br>Skicka rem<br>Utgående r<br>eRemiss Ö<br>Planerings<br>Operations<br>Operations | Översikter<br>Översikter<br>Beställning och svar<br>Remiss<br>Resursplanering<br>Operation<br>Registrera vård | > > > > > > > > > > > > > > > > > > > > | Analysyta<br>Anslutningsöversikt<br>Beställningsstatus<br>Besökslista<br>Dynamiska översikter<br>Enhetsöversikt           | Ctrl+6 an onsremisser<br>Ctrl+Skift+A Ctrl+Skift+8<br>Ctrl+Alt+B | Visa enda<br>Akt<br>SVF Sta<br>Enda<br>Uppföljn |
| Planerade<br>Bokningsu<br>Vårdkontak<br>Journal<br>Enhetsöver<br>Diktatlista                | Link<br>Journal<br>Läkemedel<br>Vätskebalans<br>Beläggning<br>Externa applikationer                           | ><br>><br>><br>><br>>                   | Inkorg svar<br>Kontaktöversikt<br>Min översikt<br>Osignerat och Ovidimerat<br>Patientöversikt<br>Reminders administration | Ctrl+Skift+I<br>Ctrl+Alt+K<br>Ctrl+8<br>Ctrl+7                   | Remisstyp Re                                    |
|                                                                                             | Messenger<br>Eönster<br>Hjälp                                                                                 | ><br>><br>> *                           | Verksamhetsöversikt<br>Vårdenhet<br>Vårdprocessöversikt                                                                   | Ctrl+9                                                           | översikt Ctrl+Alt+I                             |

Välj det fönster du vill öppna

Godkänt av Innehållsansvarig Kapitel Emelie Fjertorp Irene Ejdehag Gäller från Version Dokument ID

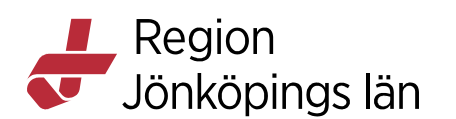

#### Bild 16 Genvägslisten

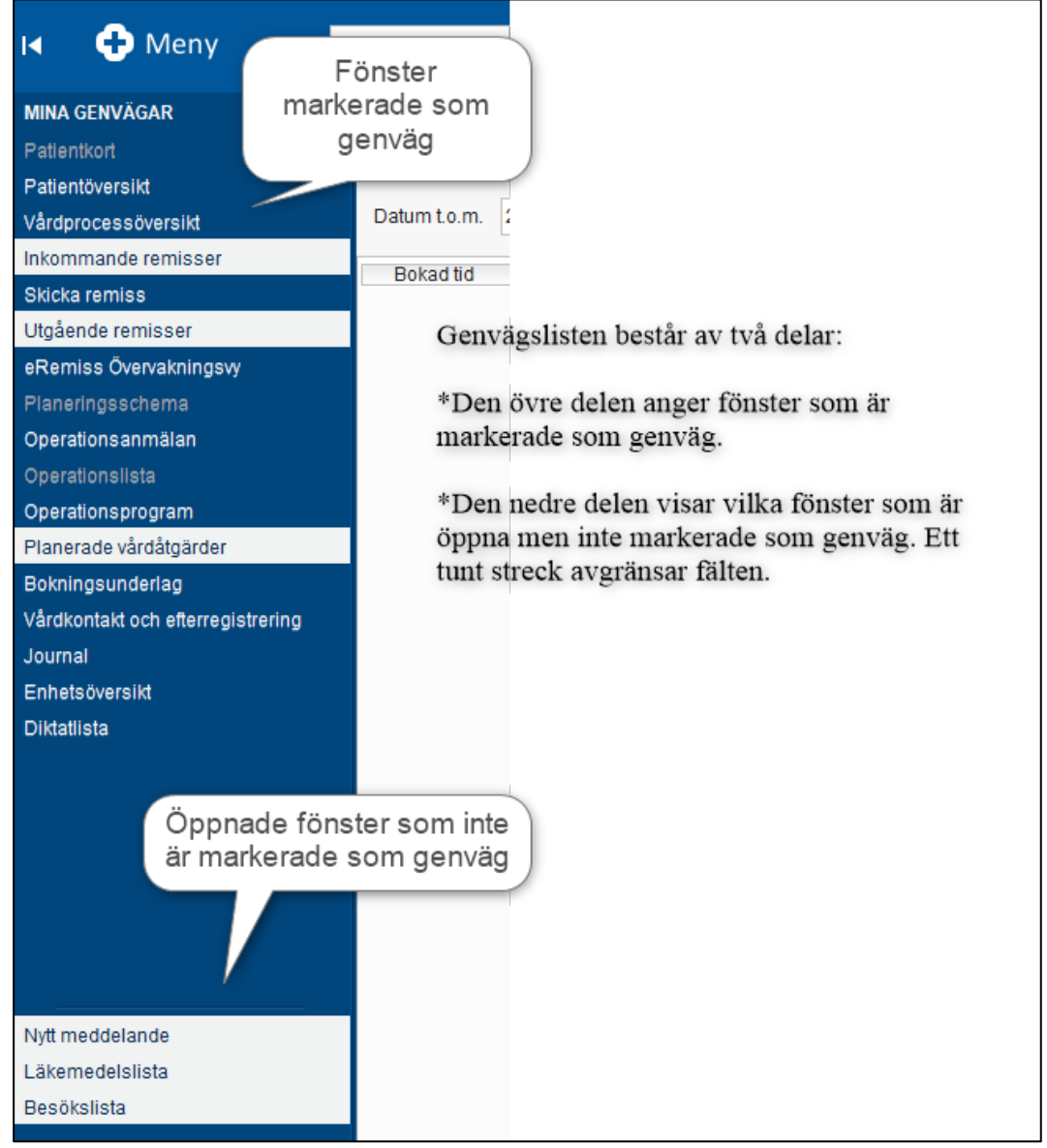

Genvägslisten indikerar öppnade fönster samt fönster angivna som genvägar.

### Ange fönster som genväg

De fönster du vanligtvis jobbar med, kan med fördel anges som genväg och åtkomst till detta blir då lättare nästa gång fönstret ska öppnas.

För att ange ett fönster som genväg måste du markera den grå stjärnan framför namnet. Du får fram en tooltip med information *Lägg till som genväg*. Klicka på stjärnan och den tänds nu upp med en gul färg och fönstret lägger sig nu i genvägslistan under *Mina genvägar*.

Emelie Fjertorp Irene Ejdehag Gäller från Version Dokument ID

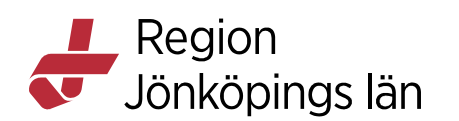

#### Bild 17 Stjärnmarkering

| ⊾ €                                                   | Meny                            | Identifierare       |                       | Efternamn                      |                       | Förnar  | nn                   |
|-------------------------------------------------------|---------------------------------|---------------------|-----------------------|--------------------------------|-----------------------|---------|----------------------|
| MINA GENV<br>Patientkort<br>Patientöver<br>Vårdproces | Sök i menyn<br>Arkiv<br>Patient | <mark>م</mark><br>> | sta<br>n. 2(<br>1. 2( | 021-07-15 🛟 🛗<br>021-07-15 💠 🛗 | Vårdande<br>Vårdperso | enhet [ | Råslätts (<br>(Alla) |
| Inkomman<br>Skicka rem                                | Översikter                      | >                   |                       | Analysyta                      |                       | Ctrl+6  | inui                 |
| Utgående r                                            | Beställning och svar            | >                   |                       | Anslutningsöversikt            |                       | Ctrl+S  | kift+A               |
| eRemiss Ö                                             | Remiss                          | >                   | _                     | Beställningsstatus             |                       | Ctrl+SI | kift+S               |
| Planerings                                            | R <u>e</u> sursplanering        | >                   | $(\bigstar)$          | Besökslista                    |                       | Ctrl+Al | t+B                  |
| Operations<br>Operations                              | Operation                       | >                   |                       | Lägg till som genväg           | Jr                    |         | >                    |
| Operations                                            | Registrera vård                 | >                   |                       | Enhetsöversikt                 | <i>.</i>              |         | >                    |
| Planerade                                             | Link                            | >                   |                       | Inkorg svar                    |                       | Ctrl+S  | kift+l               |
| Bokningsu                                             | Journal                         | >                   |                       | Kontaktöversikt                |                       | Ctrl+Al | t+K                  |
| Vårdkontak<br>Journal                                 | Läkemedel                       | >                   |                       | Min översikt                   |                       | Ctrl+8  |                      |
| Enhetsöver                                            | Vätskebalans                    | >                   |                       | Osignerat och Ovidi            | merat                 |         |                      |
| Diktatlista                                           | Beläggning                      | >                   | *                     | Patientöversikt                |                       | Ctrl+7  |                      |
|                                                       | Externa applikationer           | >                   |                       | Reminders adminis              | tration               |         |                      |
|                                                       | Messenger                       | >                   |                       | Verksamhetsöversi              | kt                    | Ctrl+9  |                      |
|                                                       | <u>F</u> önster                 | >                   |                       | Vårdenhet                      |                       |         | >                    |
|                                                       | <u>H</u> jälp                   | >                   | *                     | Vårdprocessöversik             | t                     |         |                      |

Klicka på stjärnan framför menyvalet

För att öppna ett fönster som finns under *Mina genvägar* klickar man på aktuell genväg och fönstret öppnas. Den aktuella genvägen får då en vit bakgrund som indikerar att fönstret är öppet.

#### Bild 18 Mina genvägar

| I🖌 🕂 Meny 📕         | Efternamn Förnamn Q                                                            |
|---------------------|--------------------------------------------------------------------------------|
| MINA GENVÄGAR       | 🗘 Besökslista                                                                  |
| Patlentkort         | Datum fr o m 2021-07-15 1 🗰 Várdande enbet (Innen)                             |
| Patientöversikt     |                                                                                |
| Besökslista         | Datum t.o.m. 2021-07-15 🛊 🛗 Vårdpersonal (Alla)                                |
| Vårdprocessöversikt | Pakad tid Ankomettid Status Personnummer Namn Vårdnarsonal Bakningsinformation |
| Inkommande remisser |                                                                                |
| Skicka romion       |                                                                                |

Fönster som är vald som genväg och som är öppet.

Ett öppet fönster som inte är valt som genväg visas i genvägslistens nedre del.

Du kan lägga till öppna fönster som genväg genom att med musmarkören dra upp raden med fönsternamnet till genvägslistens övre fält.

Emelie Fjertorp Irene Ejdehag Gäller från Version Dokument ID

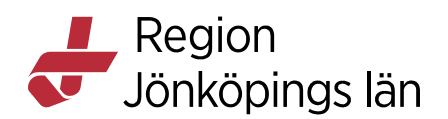

## Ta bort fönster som genväg

För att ta bort ett fönster som genväg högerklickar du på aktuellt fönster under *Mina genvägar* i Genvägslisten. Välj därefter *Ta bort genväg XX*.

Är aktuellt fönster öppet läggs fönstret på den nedre delen av genvägslisten. Är fönstret stängt försvinner fönstret från genvägslisten.

## Skriva ut kuvert eller patientdata

## Skriva ut kuvert

- Gå till menyn *Patient*
- Välj Skriv ut patientdata
- Dialogruta för Skriv ut patientdata visas
- Välj något av adressalternativen i listboxen och lägg kuvert eller dokument i skrivaren.
- Klicka på Skriv ut

## Utskrift av patientdata

- Gå till menyn *Patient*
- Välj Skriv ut patientdata
- Dialogruta för Skriv ut patientdata visas
- Valet av *Patientdata högerställd* alternativt *Patientdata vänsterställd* ger utskrift av uppgifterna i huvudet på en i övrigt tom sida.
- Utskrift av *Laserband* kan också göras här.
- Klicka på Skriv ut

### Bild 19 Dialogruta för att skriva ut patientdata

| Skriv ut patientdata: 19 101112-1314 KONTROLL PATIENT F | ΙΚΤΙν    | ×              |
|---------------------------------------------------------|----------|----------------|
| Utskriftsmall                                           |          |                |
| Patientdata högerställd.rpt                             |          | •              |
| Filter                                                  |          |                |
| / <välj></välj>                                         |          |                |
| Laserband_Adress.rpt                                    |          |                |
| Laserband.rpt                                           |          |                |
| Patientadress_Målsman.rpt                               |          |                |
| Patientadress.rpt                                       |          |                |
| Patientadress fönsterkuvert_Målsman.rpt                 |          |                |
| Patientadress fönsterkuvert.rpt                         |          |                |
| Patientdata arkivetikett.rpt                            |          |                |
| Patientdata blankett.rpt                                |          |                |
| Patientdata etikett.rpt                                 |          |                |
| Patientdata högerställd.rpt                             |          |                |
| Patientdata högerställd utan adress.rpt                 |          |                |
| Patientdata vänsterställd.rpt                           |          |                |
| Patientetikett LJMP.rpt                                 |          | _              |
|                                                         | Skriv ut | <u>A</u> vbryt |

Patientdata högerställd visas default

Godkänt av Innehållsansvarig Kapitel Emelie Fjertorp Irene Ejdehag Gäller från Version Dokument ID

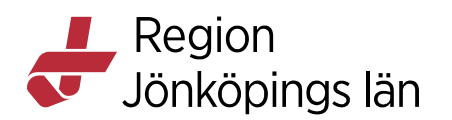

## Patientkort

## Personuppgiftstjänsten (PU-tjänst)

PU-tjänsten hämtar aktuella personuppgifter från bland annat skatteverket, t.ex. adressuppgifter som finns i befolkningsregistret. PU-tjänsten hanterar också patientens kontaktuppgifter som telefon vilket gör det möjligt för patienten att uppdatera sina uppgifter själv via 1177. Även formella närstående visas i Patientkortet.

## Registrera/öppna patient

I fönstret Patientkort kan du registrera in och ändra en patients administrativa uppgifter.

| Bild 20 | Öppna | patientkortet |
|---------|-------|---------------|
|---------|-------|---------------|

| H                          | Meny 🕂 19            | 1212            | 212-1212, TOLV TOLVANSSON, 108 år 👩 🕍 Covid-19 primärvård(5)                        |
|----------------------------|----------------------|-----------------|-------------------------------------------------------------------------------------|
| MINA GENV                  | Sök i menyn          | sta ا           |                                                                                     |
| Patientkort<br>Patientöver | Arkiv                | > <sup>n.</sup> | 2021-07-15 🗘 🛗 Vårdande enhet (Ingen)                                               |
| Besökslist                 | Patient              | >               | Grupper > (a)                                                                       |
| Vårdproces                 | Översikter           | > 🛪             | Patientkort Ctri+Skitt+P sonnummer Namn Vårdpersonal Bokningsinformation Vårdåtgärd |
| Skicka rem                 | Beställning och svar | >               | Skriv ut patientdata                                                                |
| Utgående r                 | Remiss               | >               | Aktivera full behörighet                                                            |
| eRemiss Č                  | Resursplanering      | >               | Reservnummer Master                                                                 |
| Planerings                 | Operation            | >               | Att göra – Patient                                                                  |
| Operations                 | Registrera vård      | >               |                                                                                     |

Patientkortet hittar du genom att klicka på Patient/Patientkort eller att välja Ctrl+Skift+P

Patientkortet består av flera flikar.

Samtliga användare har tillgång till ett flertal av flikarna, medan t ex Psykiatriinformation endast är tillgänglig att använda för personal inom psykiatrisk verksamhet.

| Bild 21 Patien                                                                                          | tkortet                                                                                                    |  |  |  |  |  |  |  |  |  |
|----------------------------------------------------------------------------------------------------|----------------------------------------------------------------------------------------------------|--|--|--|--|--|--|--|--|--|
| 🖬 🕂 Meny 🗧                                                                                              | ny 🕂 19 121212-1212, TOLV TOLVANSSON, 108 år 💣 🖉 Covid-19 primärvärd. (5)                                                                                                    |  |  |  |  |  |  |  |  |  |
| MINA GENVÄGAR                                                                                           | Patientkor: 19 121212.1212 TOLV TOLVANSSON                                                                                                    |  |  |  |  |  |  |  |  |  |
| Patientkort                                                                                             | Attmatet Övrig information Narstående/Patientbild Filkot Medlemskap Kopplade inaktiva nummer Tolkbehov Reminders Fastvårdkontakt Enhetskopplingar                                                                                                    |  |  |  |  |  |  |  |  |  |
| Patientöversikt<br>Besökslista                                                                          | Personummer v 19 121212-1212 Resenummer besten 2007 15 1326 mol kala. WSTERPersonHudekaeLathander                                                                                                    |  |  |  |  |  |  |  |  |  |
| Vargrocessoverna<br>Inkommande remisser<br>Skicka remiss<br>Utgående remisser<br>eRemiss Övervakningsvy | Formann:         TOX VANSSOIL         Kfar.         C Monra         Kfar.         C Monra         Kfar.         C Monra         Kfar.         C Monra         Kfar.         C Monra         Kfar.         C Monra         C Monra         C Mo                                                                                                    |  |  |  |  |  |  |  |  |  |
| Planeringsschema<br>Operationsanmålan                                                                   | Adresser (f st)<br>Follbolföring + Föredraget nummer                                                                                                    |  |  |  |  |  |  |  |  |  |
| Operationslista<br>Operationsprogram<br>Planerade värdåtgärder                                          | DO:         Nummer:         0736-724578           Gatx         Kommetar:         Nonmetar:           Postnummer:         0000         0rt                                                                                                    |  |  |  |  |  |  |  |  |  |
| Bokningsunderlag<br>Vårdkontakt och efterregistrering<br>Journal                                        | L3r Lad [Serige (IE) * Arbein * Arbein |  |  |  |  |  |  |  |  |  |

Patientkortet består av flera olika fikar

### Registrera in ny patient

- Registrera en patient genom att skriva in komplett personnummer i patientlisten och klicka *Enter*.
- Om patienten inte tidigare finns registrerad i systemet får du ett meddelande, se bild nedan.

Godkänt av Innehållsansvarig Kapitel Emelie Fjertorp Irene Ejdehag Gäller från Version Dokument ID

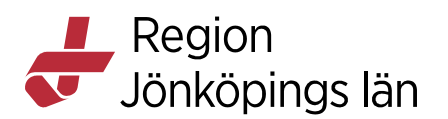

- Välj Ja
- Patienten söks fram via PU-tjänsten och personnummer, namn och adress samt övriga folkbokföringsuppgifter förs över till *Patientkortet*. Om patienten har ett registrerat tilltalsnamn hos skatteverket markeras det med fetstil på patientkortet.
- Även telefonnummer presenteras om patienten har godkänt delning av detta via 1177.
- Klicka på Spara
- Patienten finns nu registrerad i Cosmic.

#### Bild 22 Registrering av ny patient i Cosmic

| 2 | En person hittades vid sökning mot registret PUService.              |
|---|----------------------------------------------------------------------|
| • | vill du oppna patientkonet och lägga in personen i patientregistret. |

Information vid nyregistrering av patient i Cosmic. Välj Ja för att hämta uppgifter.

Om telefonnummer saknas får detta läggas in manuellt under fliken *Allmänt*. Fråga patienten om godkännande av delning av telefonnummer. Endast Mobil uppdateras via 1177.

**OBS!** Hemligt telefonnummer får aldrig skrivas in i Cosmic.

Om någon ska ha tillgång till ett hemligt telefonnummer får det hanteras enligt lokala rutiner på varje enhet. Eftersom Cosmic ger läsrätt på regionnivå kan telefonnummer aldrig förbli hemligt i Cosmic!

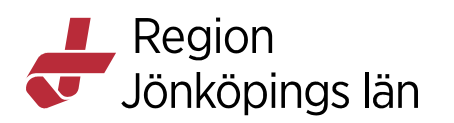

#### Bild 23 Godkänn delning av nummer

| Kanak                                             | ada inaldiya ayramay             |         | Talkhahau   | Demindere             | Femiliesitus                                     | tion here          | Feetuisdkesteld         | -                                         |
|---------------------------------------------------|----------------------------------|---------|-------------|-----------------------|--------------------------------------------------|--------------------|-------------------------|-------------------------------------------|
| Allmänt<br>Personuppgifte<br>Identifierare (1     | er                               | Övrig i | nformation  | Närstående            | Familjesitua                                     | Patientbild        | Frikort                 | Medlemskap                                |
| Personnumn                                        | ner 🔻 1991                       | 0104-23 | 99          | Reservnu <u>m</u> mer | Sök mot re                                       | gister Uppdaterad: | 221003 12:53 mot källa  | PUService                                 |
| Förnamn:<br>Mellannamn:<br>Efternamn:             | Testperson<br>Fader<br>Jönköping |         |             |                       | Född:                                            | 1991-01-04 ‡       | Kôn:                    | Kvinna     Könsidentite     Man     Okänd |
| Adresser (0 st)<br>Folkbokföring<br>C/O:<br>Gata: | ▼<br>                            |         | PU          | & B⊦                  | Telefon (1 st)<br>Mobil<br>Nummer:<br>Kommentar: | ▼ □ Fö             | redraget nummer 🗌 Go    | dkänn delning av nummer                   |
| Postnummer:<br>Län:<br>Kommentar:                 |                                  | Ort:    | verige (SE) | Ÿ                     | E-post (0 st)<br>Arbete<br>Adress:<br>Kommentar: | • Go               | dkänn delning av e-post | 0                                         |
| Folkbokförings<br>Land                            | uppgifter                        |         |             |                       | Län                                              |                    |                         |                                           |
| Sverige (SE)<br>Kommun                            |                                  |         |             | 4                     | Församling                                       |                    |                         |                                           |

Möjlighet finns att lägga in telefonnummer manuellt.

När rutan Godkänn delning av nummer bockas i kommer nedanstående informationsruta upp.

Bild 24 Information Godkänn delning av nummer

| Informatio | n X                                                                                                    |
|------------|----------------------------------------------------------------------------------------------------|
| i          | Patientens medgivande krävs.<br>Patientens kontaktuppgifter kan delas till andra vårdgivare och offentliga<br>organisationer via Personuppgiftstjänsten. För att dela, ändra eller sluta<br>dela patientens kontaktuppgifter krävs patientens medgivande.<br>Medgivande indikeras med hjälp av kryssrutan för varje typ av nummer<br>eller e-post.<br>Kontaktuppgifterna som delas till Personuppgiftstjänsten får bara<br>användas av verksamheter som personen har en relation till. I de fall<br>personen inte längre vill dela uppgifterna måste personen avregistrera<br>mölgipheten att använda kontaktuppgifterna, dvs. dra tillbaka<br>medgivandet, vilket kan göras via vårdgivare och offentliga<br>organisationer som är kopplade till Personuppgiftstjänsten. |
|            |                                                                                                    |

### Adresser

I Cosmic uppdateras tre olika adresstyper via Skatteverket.

- Folkbokföring hemadress
- Särskild adress tillfällig adress t.ex. sommarstuga, behandlingshem
- Utlandsadress Utvandrad

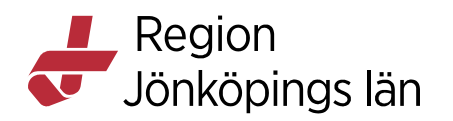

| В | ild 25 Olika a  | dresst | yper |   |   |       |
|---|-----------------|--------|------|---|---|-------|
|   | Adresser (0 st) |        |      |   |   | <br>_ |
|   | Folkbokföring   |        |      |   | P |       |
|   | Filter          |        | -    | _ |   | -     |
|   | Folkbokföring   |        |      |   |   |       |

| Folkbokföring<br>Särskild adress |                    |   |
|----------------------------------|--------------------|---|
| Utlandsadress<br>Postnummer:     | Ort                |   |
| Län:                             | Land: Sverige (SE) | V |
| Kommentar:                       |                    |   |

### Särskild adress

Ingen manuell justering kan göras av den adressinformation som kommer från folkbokföringen.

Särskild adress kan endast läggas in via officiell anmälan om adressändring, som görs av patienten. Den särskilda adressen hämtas in via Skatteverket och presenteras under fliken *Särskild adress*.

Om *Särskild adress* finns registrerad kommer denna med automatik att kopplas till utskrifter av brev, blanketter och kallelser.

Har patienten anmält en särskild postadress har denne själv ansvar för att adressen är rätt och att den uppdateras. Den påverkas inte av aviseringar från folkbokföringen.

T.ex. om patienten anmält en särskild postadress och det därefter sker en officiell ändring av postnummer så måste patienten själv anmäla rättning av postnummer i den särskilda postadressen.

### Utlandsadress

Registrerad utlandsadress hos Skatteverket visas i adressfältet Utlandsadress.

Läs mer <u>Registrera besök för personer från andra länder -Folkhälsa och sjukvård</u> (rjl.se)

### Registrera tilltalsnamn manuellt

Alla patienter har inte ett registrerat tilltalsnamn hos Skatteverket. Om patienten vill kan du manuellt registrera tilltalsnamnet. Du högerklickar då på namnet i patientkortet och väljer sedan *sätt som tilltalsnamn*.

### Avlidna personer

Avlidna personer markas med Avliden i gul text mot svart botten i patientlisten.

Markeringen aviseras inte i Cosmic förrän uppgiften nått Skatteverket, men då görs en automatisk överföring av informationen.

Bild 26 Presentation av avliden

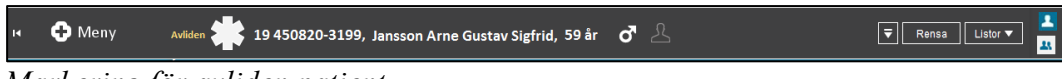

Markering för avliden patient

Godkänt av Innehållsansvarig Kapitel

Emelie Fjertorp Irene Ejdehag Gäller från Version Dokument ID

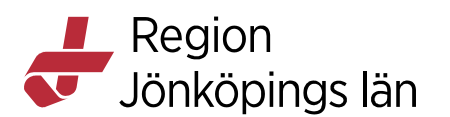

För avlidna patienter med A-nummer uppdateras inte patientlisten med Avlidenregistrering. För mer information se rubriken - Justering/makulering av felaktigt registrerat reservnummer.

När en patient är registrerad som avliden kan ingen tid bokas efter datum för dödsfall.

#### Hantering vid dokumentation efter datum för dödsfall

När kontakt skapas får den dateras med datum för dödsfallet. Om det är osäkert när patienten registrerats som avliden kan patientkortet öppnas för att få denna information.

Själva vårdkontakten dateras alltså med dödsfallsdatum och händelsedatum får sedan justeras när åtgärder som skett efter dödsfallet (utfärdande av blankett etc) dokumenteras.

Alternativt använda den senaste vårdkontakten som finns och ändrar i händelsedatum.

Om anhörigsamtal ska bokas efter dödsfall rekommenderas att en notering görs i vårdgivarens tidbok. Dokumentationen sker i den avlidnes journal med vårdkontakt och händelsedatum enligt beskrivning ovan.

### Fliken Allmänt

- Under fliken *Allmänt* återfinner du uppgifter som hämtas direkt från Skatteverket.
- Personnummer, namn och adress går inte att ändra manuellt.
- Telefonnummer uppdateras via PU-tjänst om patienten har godkänt delning, men kan också manuellt registreras, se kapitel Registrera/öppna patientkort.
- Har patienten skyddad identitet ska uppgifter och telefonnummer och epost adress **aldrig** registreras in.

#### Könsidentitet

Då patientens egen könsidentitet inte överensstämmer med det juridiska könet som visas i Cosmic finns möjlighet att göra vårdpersonal uppmärksam på detta genom att registrera informationen i patientkortet. För att registrera könsidentitet klickar du på rutan *Könsidentitet* i patientkortet.

#### Bild 27 Könsidentitet

| Patientkort:                                  | 19 101112-1314 Kontroll Patient Fiktiv                                               |                     |                                                                                                    |
|-----------------------------------------------|--------------------------------------------------------------------------------------|---------------------|----------------------------------------------------------------------------------------------------|
| Allmänt Öv                                    | rig information Närstående/Patientbild Frikort Medlemskap Kopplade inaktiva nummer 1 | Tolkbehov Reminders | Psykiatri-information Fast vårdkontakt Enhetskopplingar                                                                                  |
| Personuppgift<br>Identifierare (<br>Personnum | ar<br>180<br>- v   19 101112-1314                                                    | Reservnummer        | Sök mot register Uppdaterad. 210916 14.32 mot källa: MASTERPersonHuslakareListHandler                                                    |
| Förnamn:<br>Mellannamn:<br>Efternamn:         | Filkthy<br>Kontroll<br>Patient                                                       |                     | Fods:         1910-11-12.0         Kon:         O Numma         Konsidentitet           Axideg:           0         Man         O Okland |
| Adresser (1 st<br>Folkbokföring               | •                                                                                    |                     | Telefon (0 st) Mobil  Föredraget nummer                                                                                                  |
| CIO:                                          | Nilsson                                                                              |                     | Nummer:                                                                                                    |
| Gata:                                         | Klostergatan 27                                                                      |                     | Kommentar:                                                                                                    |

Följande val kommer då upp:

Godkänt av Innehållsansvarig Kapitel

Emelie Fjertorp Irene Ejdehag Gäller från Version Dokument ID

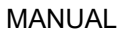

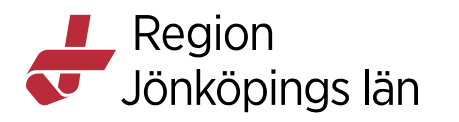

#### Bild 28 Valruta och fritextfält

|          | _ ≑ Kön:      | O Kvinna<br>● Man<br>O Okänd | Könsidentitet    |   |  |
|----------|---------------|------------------------------|------------------|---|--|
|          | Könsidentitet | i i                          |                  | × |  |
| öredrage | O Man         |                              |                  |   |  |
|          | O Kvinna      |                              |                  |   |  |
|          | O Okänd       |                              |                  |   |  |
|          | O Avböjer att | ange                         |                  |   |  |
|          | 🖲 Benämn m    | nig som                      |                  |   |  |
|          |               |                              |                  | * |  |
|          |               | <u>0</u>                     | K <u>A</u> vbryt |   |  |
|          |               |                              |                  |   |  |

Välj det som patienten önskar. Om *Benämn mig som* väljs kommer en fritextruta upp.

Gör även en notering i *Gemensamma dokument*, under *Patientönskemål*. Se exempel.

| 2.1 Medicinsk bakgrund           | Gemensamt dokument                                                      | X                        |
|----------------------------------|-------------------------------------------------------------------------|--------------------------|
| Kronisk diagnos                  | Vårdkontakt: (Ingen)                                                    | ▼ Händelsedatum          |
| Tidigare hälsoproblem            | Vårdnare analit. Eidabag Irona Svatamadministr. – Enhatt. BLIB mott Iko | 2021-09-16 15:02 15:02 1 |
| Rökning                          | varupersonal. Ejuenaginene systemauninisu v Ennet. BOP mott styp        |                          |
| Tidigare operationer             |                                                                         |                          |
| Ärftlighet                       | Sökord                                                                  |                          |
| Läkemedelsgenomgång              | i Patientönskemål                                                       | Historik [0]             |
| Tidigare journal                 |                                                                         |                          |
|                                  | Fritext                                                                 |                          |
| 3.1 Social bakgrund              | Se Patientkortet, dokumentation könsidentite≬2021-09-16.                |                          |
| Kommunikation<br>Patientönskemål |                                                                         |                          |
| Närfamilj                        |                                                                         |                          |
| Boende                           |                                                                         |                          |
| Utbildning                       |                                                                         |                          |
| Sysselsättning                   |                                                                         |                          |
| Fritid                           |                                                                         |                          |
| Hemservice                       |                                                                         |                          |
| Läkemedelshantering              |                                                                         |                          |
| Hjälpmedel                       |                                                                         |                          |
| Hörselhjälpmedel                 |                                                                         |                          |
| Socialförsäkringsstöd            |                                                                         |                          |
| Körkort                          |                                                                         |                          |
| Vapeninnehav                     |                                                                         |                          |
| Minderåriga barn                 |                                                                         |                          |
| Familjeformulär                  |                                                                         |                          |
| Föra barnen på tal               |                                                                         |                          |
| Beardslee familjeintervention    |                                                                         | Pignora - Paara Avhat    |
| Ursprungsland                    |                                                                         | Signera : Spara Avolyt   |
| Migrationsanamnes                |                                                                         |                          |

Bild 29 Patientönskemål

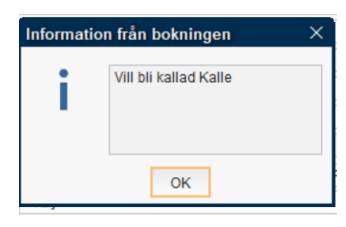

För att hela vårdkedjan ska bemöta patienten korrekt är det bra om patientens önskemål skrivs in i bokningsinformation och i information till kassan.

Godkänt av Innehållsansvarig Kapitel Emelie Fjertorp Irene Ejdehag Gäller från Version Dokument ID

Region Jönköpings län

## Fliken Övrig information

Under fliken Övrig information kan du lägga in och ändra på uppgifter om:

01 Fast läkarkontakt 02 Hemsjukvårdsteam 03 Särskilt boende 04 Biståndshandläggare 05 LSS-handläggare 07 Förskola/skola 08 BHV 09 Handläggare Försäkringskassa 10 Handläggare Arbetsförmedling 11 Socialsekreterare 13 Distriktssköterska

## **OBS! Endast ovanstående får användas vid registrering.**

#### Bild 30 Fliken Övrig information

| Patientkort: 19 300807-7723 TEST | ISSON LISA           |            |                                   |                                                          |           |           |                   | _ & ×            |
|----------------------------------|----------------------|------------|-----------------------------------|----------------------------------------------------------|-----------|-----------|-------------------|------------------|
| Allmänt Övrig information När    | rstående/Patientbild | Frikort    | Medlemskap                        | Kopplade inaktiva nummer                                 | Tolkbehov | Reminders | Fast vårdkontakt  | Enhetskopplingar |
| Тур                              |                      |            |                                   | Värde                                                    | Kommentar |           |                   |                  |
| 01 Fast läkarkontakt             |                      | 0          | )r Erik                           |                                                          |           |           |                   |                  |
| 03 Särskilt boende               | Т                    | omasgården |                                   |                                                          |           |           |                   |                  |
| PDLBlock                         |                      | S          | pärr finns                        |                                                          | F         | PDL-spärr |                   |                  |
|                                  |                      |            | Skapa r<br>Typ<br>01Fast<br>Komme | ny identifierare<br>t läkarkontakt<br>Intar<br>OK Avbryt | ×         |           |                   |                  |
|                                  |                      |            |                                   |                                                          |           |           |                   | Skapa ny         |
| Visa versionshanterare           |                      |            |                                   |                                                          |           | Â         | terställ Skriv ut | Spara Stäng      |

- För att registrera klickar du på knappen *Skapa ny* och väljer något av alternativen i fältet *Typ*.
- I fältet *Värde* skriver du personnamn eller telefonnummer eller annan relevant information.
- Kommentarrutan kan vid behov användas för att registrera fler uppgifter, lämnas annars tom.

### Fliken Närstående

I fliken Närstående finns två tabeller.

I den övre tabellen visas personer som hos Skatteverket har en juridisk koppling till patienten; make/maka (M), partner (P), vårdnadshavare (V) och vårdnadshavare för (VF).

Emelie Fjertorp Irene Ejdehag Gäller från Version Dokument ID

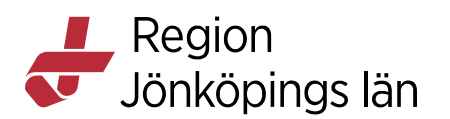

I den nedre tabellen kan övriga närstående och/eller kontaktpersoner registreras manuellt.

- Välj fliken Närstående
- För att registrera klicka på knappen Skapa ny...
- En ruta med registreringsfält öppnas.
- Fyll i aktuell information
- Under rubriken *Relation* väljer man från listboxen. **Observera** att man här även kan registrera *God man* och andra kontaktpersoner.
- Skriv samma text som det val som gjorts i vallistan för *Relation* under fältet *Kommentar* för att detta ska skyltas korrekt i den utökade patientlisten.

#### Bild 31 Registrera närstående/kontaktpersoner

| Koppla                                             | de inaktiva numme                                                                                           | r                                                                                                    | Tolkbehov                                     | Reminde       | ers       | Familjesitu | uation barn |
|----------------------------------------------------|----------------------------------------------------------------------------------------------------|----------------------------------------------------------------------------------------------------|-----------------------------------------------|---------------|-----------|-------------|-------------|
| Allmänt                                            |                                                                                                    | Övrig inform                                                                                                    | nation                                        | N             | ärstående |             | Patientbild |
| Skatteverkets re                                   | gistrerade relation                                                                                         | er                                                                                                    |                                               |               |           |             |             |
| Relation<br>VF<br>VF<br>VF<br>VF<br>VF<br>VF<br>VF | Personnumme<br>200502032394<br>200702022385<br>201002022398<br>201601062381<br>201701032391<br>201904042387 | r Namn<br>Jönköpi<br>Jönköpi<br>Jönköpi<br>Jönköpi<br>Jönköpi                                                          | n Telefonn<br>ing<br>ing<br>ing<br>ing<br>ing | ummer 1177    | Telefon   | nummer Hem  | Telefonn    |
| Patientens angin<br>Rangordni                      | Skapa ny närs<br>Förnamn:<br>Efternamn:<br>Relation:<br>Telefon (privat):<br>Adress:                        | tåendeuppg<br>(Ingen)<br>Filter<br>(Ingen)                                                                             | ift<br>V<br>Jle                               | fon (arbete): |           |             | arbete)     |
| ommentar:                                          | Adress:<br>Kommentar:<br>Rangordning:                                                                       | Annan konta<br>Annan närst<br>Barn<br>Förvaltare<br>Förälder<br>God man<br>Make/maka<br>Make/Maka<br>Partner<br>Syskon | aktperson<br>tående                           |               | OK        | Avbryt      |             |

Välj rätt flik och klicka på knappen Skapa ny

### God man - exempel på registrering och presentation

Välj den fasta texten *God man* under fältet för *Relation*, men skriv dessutom God man i *Kommentarsfältet*. Denna registrering påverkar presentationen i utökade Patientlisten.

×

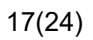

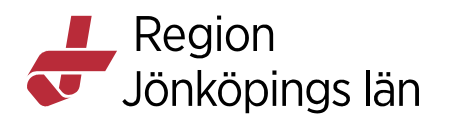

| Bild 32 God mar | n i Kommentar |
|-----------------|---------------|
| Skapa ny närst  | åendeuppgift  |
| Förnamn:        | Svea          |

| Förnamn:          | Svea     |                   |                  |
|-------------------|----------|-------------------|------------------|
| Efternamn:        | Svensson |                   |                  |
| Relation:         | God man  | <b>v</b>          |                  |
| Telefon (privat): |          | Telefon (arbete): |                  |
| Adress:           | c/o      |                   |                  |
|                   |          |                   |                  |
|                   |          |                   |                  |
| Kommentar:        | God man  |                   |                  |
| Rangordning:      | 2 🔻      |                   |                  |
|                   |          |                   |                  |
|                   |          |                   | OK <u>Avbryt</u> |

Under fältet Kommentar: Skriv God man

### Kopiera från fliken Närstående

Du kan kopiera enskilda uppgifter som syns i fliken *Närstående* genom att trycka på Ctrl+C. Sedan trycker du på Ctrl+V där du vill klistra in uppgiften.

## Fliken Patientbild

**OBS!** Vi rekommenderar inte att lägga till patientbild i *Patientkortet*. Kan förekomma vid speciella behov i samråd med patienten.

## **Fliken Frikort**

### Frikort

Registrerade e-frikort hämtas automatiskt från E-frikortsregistret och kommer även att visas upp i kassavyn.

### Konventionsbevis och LMA-kort

Registrerade LMA-kort ger med automatik en registrering under fliken Medlemskap med Medlem Asyl.

Det är registrering av LMA-kort som styr tiden för *Medlem Asyl*, och uppdatering av gällande tidsgränser för LMA-kort görs alltså via fliken frikort, vilket ger automatisk uppdatering under medlemskap för Asyl.

## Fliken Medlemskap

Alla folkbokförda personer i Sverige har medlemskap motsvarande länet man är folkbokförd i. Medlemskapet uppdateras inte när patienten flyttar utan måste ändras manuellt. Vårdpersonal kan göra detta efter kontroll mot PU-tjänsten så att folkbokföringsuppgiften stämmer med medlemskapet.

Emelie Fjertorp Irene Ejdehag Gäller från Version Dokument ID

För personer med **skyddade personuppgifter, asylsökande, utländska patienter, samt patienter från EU/EES/Konv-länder** måste man lägga till ett särskilt medlemskap i patientkortet.

Innan man gjort denna registrering kan inga bokningar och inga vårdkontaktregistreringar göras på patienten. Medlemskapet behövs för att få rätt kundavtal.

| Patientkort: 19 300807-772 | 3 TESTSSON LISA           |              |            |                          |         |           |           |                  |               |
|----------------------------|---------------------------|--------------|------------|--------------------------|---------|-----------|-----------|------------------|---------------|
| Imänt Övrig information    | Närstående/Patientbild    | Frikort      | Medlemskap | Kopplade inaktiva        | nummer  | Tolkbehov | Reminders | Fast vårdkontakt | Enhetskopplin |
| edlemskap                  |                           |              |            |                          |         |           |           |                  |               |
| Med                        | emskap                    |              |            | Giltig fr.o.m            |         |           |           | Giltig t.o.m     |               |
| önköping                   |                           |              |            |                          |         |           |           |                  |               |
|                            | Lägg till / ta bort me    | dlemsskap    |            |                          |         |           |           | ×                |               |
|                            | Sök                       |              |            | Valda e                  | enheter |           |           |                  |               |
|                            | Namp                      |              |            | iöL 🏠                    | nköping |           |           |                  |               |
|                            | medi                      |              |            |                          |         |           |           |                  |               |
|                            | Sök bland inaktiva        | enheter      | Sök        | 1                        |         |           |           |                  |               |
|                            |                           | enneter      | SUK        | 1                        |         |           |           |                  |               |
|                            | Sök bland alla enh        | eter         |            |                          |         |           |           |                  |               |
|                            | Sökresultat: (5 st hittad | es)          |            |                          |         |           |           |                  |               |
|                            | Medlem Asvl               | ,            |            |                          |         |           |           |                  |               |
|                            | Medlem EU/EES/Ko          | nv           |            |                          |         |           |           |                  |               |
|                            | ሰ Medlem Skyddade p       | ersonuppgi   | fter       |                          |         |           |           |                  |               |
|                            | Medlem Utland             |              |            |                          |         |           |           |                  |               |
|                            | mediem utiandssver        | nsk utan kon | ivention   |                          |         |           |           |                  |               |
|                            |                           |              |            |                          |         |           |           |                  |               |
|                            |                           |              |            |                          |         |           |           |                  |               |
|                            |                           |              |            | <u>O</u> K <u>Avbryt</u> |         |           |           |                  |               |
|                            |                           |              |            |                          |         |           |           |                  |               |
|                            |                           |              |            |                          |         |           |           |                  |               |
|                            |                           |              |            |                          |         |           |           |                  | Ān            |
| Vice versionshapterare     |                           |              |            |                          |         |           |           | Olaria at        |               |

Bild 33 Fliken Medlemskap

Klicka på Ändra för att lägga till aktuellt medlemskap

För att registrera:

- Klicka på fliken Medlemskap
- Klicka på knappen Ändra
- Skriv medl under rubriken Namn och klicka på Sök
- Markera därefter aktuella medlemskap. Pila över och välj OK
- Klicka på Spara
- **OBS!** Datumfälten ska ej fyllas i för patienter med skyddade personuppgifter utan det ska gälla tillsvidare.

### Skyddade personuppgifter

Patienter med skyddade personuppgifter hanteras enligt ordinarie modell i Cosmic.

För att kunna fylla i fältet "kund" i bokningsunderlaget måste patientkortet dock först uppdateras.

Under fliken medlemskap måste man först söka efter och lägga till Medlemskap skyddade personuppgifter.

Presentationen i patientlisten skiljer sig från övriga patienter.

| Gäller från | 2025-05-13 |
|-------------|------------|
| Version     | 15.0       |
| Dokument ID | 189413     |

Godkänt av Innehållsansvarig Kapitel Emelie Fjertorp Irene Ejdehag

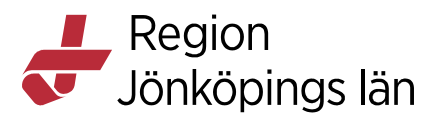

#### Bild 34 Skyddade personuppgifter

| H | 🕂 Meny | Skyddade personuppgifter | \$ 19 000101-9801, | Karlsson Magnusson Lisa, 117 år | <b>ዩ</b> ደ | ₹ Rensa Listor ₹ 🛄 |
|---|--------|--------------------------|--------------------|---------------------------------|------------|--------------------|
| n |        |                          | 1.                 |                                 | 1          |                    |

Presentation i patientlisten av patient med skyddade personuppgifter

I fältet för adressuppgifter visas Skyddade personuppgifter och i folkbokföringsfälten visas ingen information

#### Bild 35 Inga uppgifter får föras in

| H 🕂 Meny                          | Skyddøde personuppgifter | 19 550317-2370, 1           | Martinsen Steinar, 62 år     | o                            | Rensa Listor V                                   |
|-----------------------------------|--------------------------|-----------------------------|------------------------------|------------------------------|--------------------------------------------------|
| MINA GENVÁGAR                     | Patientkort: 19 55       | 0317-2370 Martinsen Steinar |                              |                              |                                                  |
| Patientöversikt                   | Medlemskap               | Frikort Reminders           | <b>Psykiatri-information</b> | Närstående/Patientbild       | Tolkbehov Familjesituation barn                  |
| Vårdkontakt och efterregistrering | Allmänt                  | Kopplade inak               | tiva nummer                  | Övrig information            | Seizetessgrupper                                 |
| Ārendeöversikt                    | Personuppgifter          |                             |                              |                              | 1                                                |
| Journal                           | Identifierare (1 st)     |                             |                              |                              |                                                  |
| Vårdprocessöversikt               | Personnummer             | • 19 550317-2370            |                              | Sök mot register Uppdaterad: | 170727 16:13 mot källa: M4STERPersonHuslakareLis |
| Tidbok                            | Förnamn: Steinar         |                             |                              | Född: 1955-03-17 0           | _: to Kon: O Kvinna                              |
| Patientkort                       | Mellannamo               |                             |                              |                              | Man                                              |
|                                   | Eternamo: Martins        | n                           |                              | Avide <u>n</u> :             | O Okand                                          |
|                                   |                          |                             |                              | <b>X</b> 1 4 4               |                                                  |
|                                   | Adresser (1 st)          |                             |                              | Telefon (U st)               |                                                  |
|                                   | Pointoning               |                             |                              | NOON .                       |                                                  |
|                                   | C/O:                     |                             |                              | Nummer:                      |                                                  |
|                                   | Gata: Skydda             | de personuppgifter          |                              | Kommentar:                   |                                                  |
|                                   | Postnummer:              | Ort                         |                              | E-post (0 st)                |                                                  |
|                                   | Lán:                     | Land: Sverige (SE)          |                              | Nobele                       |                                                  |
|                                   | Kommentar:               | -                           |                              | Adress:                      |                                                  |
|                                   |                          | <u> </u>                    | smic La                      | Kommentar.                   |                                                  |
|                                   | Folkboldöringsuppgifter  |                             |                              |                              |                                                  |
|                                   | Land                     |                             |                              | Län                          |                                                  |
| Min oversitt                      | Sverige (SE)             |                             |                              | (ingen)                      | *                                                |
|                                   | Kommun                   |                             |                              | Forsaming                    |                                                  |
|                                   | Truñany                  |                             |                              |                              | *]                                               |

Presentation i adressfält och folkbokföringsuppgifter. OBS! att inga telefonnummer får registreras.

#### Medlem asyl

**OBS!** Medlemskapet *Medlem Asyl* blir med automatik registrerat när LMA-kort för patient registreras in under fliken Frikort.

Det är LMA-kortets giltighetstid som styr tiden för giltigt medlemskap *Medlem Asyl*. För att förlänga giltighetstiden görs registrering under fliken *Frikort* och valet *LMA-kort*, där giltighetstiden kan förlängas, i och med det så förlängs också medlemskapet *Medlem Asyl*.

#### **Medlem Utland**

Utvandrade personer - För svenska medborgare som utvandrat anges utlandsadress från PU-tjänsten.

I patientlisten kommer ikonen för medlemskap att visas. Med hjälp av markören kan man få fram information om medlemskap via tooltip.

#### Bild 36 Medlem utland

| 14 | 🕂 Meny        | 19 430407-4695, Nilsson Kalle, 74 år      | ₫♥≗           | ₹ Rensa Listor▼ |
|----|---------------|-------------------------------------------|---------------|-----------------|
|    | MINA GENVÄGAR | Patientkort: 19 430407-4695 Nilsson Kalle | Medlem Utland |                 |
| _  |               |                                           |               |                 |

*Presentation av hur medlem utland presenteras* Rätt medlemskap *Utland eller EU/EES/Konvention* måste dessutom läggas till.

Dessa patienter kommer alltså att ha två medlemskap, ett enligt tidigare folkbokföring och ett för Utland eller EU/EES/Konvention.

#### Medlemskapet styr avgiftskoderna.

| rtorp | Gäller från | 2025-05-13 |
|-------|-------------|------------|
| hag   | Version     | 15.0       |
|       | Dokument ID | 189413     |

Godkänt av Innehållsansvarig Kapitel Emelie Fjertorp Irene Ejdehag

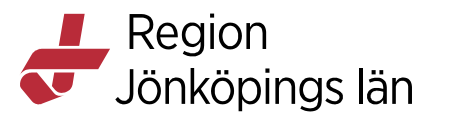

För dessa patienter är det viktigt att den aktuella utlandsadressen är korrekt, hämtas in via PU-tjänsten från Skatteverket. Det är patientens ansvar att denna adress är uppdaterad. Om den trots det inte är korrekt finns ingen möjlighet att registrera i ordinarie adressfält. Adressen får i dessa fall anges i kommentarsfältet som finns under fälten för adress i Patientkortet. Information om adressen är viktig för att ge möjlighet till fakturering av besöket mot rätt adress och för att vid behov kunna kontakta patienten.

### Fliken Kopplade inaktiva nummer

Under fliken *Kopplade inaktiva nummer* kan du koppla ihop personnummer om patienten fått dubbla journaler, t ex om man först skapat ett reservnummer.

Välj knappen *Skapa ny koppling* och inaktivera ett nummer och koppla till aktuellt nummer.

| Patientkort: 19 101112-1314 | KONTROLL PATIENT FIKTIV        |                                                                     |                                                                                                    |                         |            |                | - [                    |
|-----------------------------|--------------------------------|---------------------------------------------------------------------|----------------------------------------------------------------------------------------------------|-------------------------|------------|----------------|------------------------|
| Allmänt Övrig information   | Närstående/Patientbild Frikort | Medlemskap                                                          | Kopplade inaktiva numme                                                                                     | or Tolkbehov            | Reminders  | Fastvård       | kontakt Enhetskoppling |
| Nummer<br>19101112-A010     | Datum<br>2018-01-11 12:44      | karbr8 / M<br>Skapa ny k<br>Inaktivera fi<br>och koppi<br>19 101112 | sparad av<br>ed A Hematologi Jkp<br>oppling<br>bijande nummer:<br>Hamta<br>la bil aktuellt nummer:<br>-1314 | Kopplad / I<br>Koppling | särkopplad | Test           | Orsak                  |
|                             |                                | Kopplingsc                                                          | ursak*:                                                                                                    |                         |            |                |                        |
| Visa versionshanterare      |                                |                                                                     |                                                                                                    |                         |            | Skapa <u>n</u> | y koppling Koppla is   |

Bild 37 Fliken Kopplade inaktiva nummer

Inaktiva nummer och koppla till aktuellt nummer

- I *Patientlisten* visas en ikon som anger att det finns ett kopplat personnummer.
- Genom att klicka på ikonen kan journal för inaktiverat nummer läsas.

Bild 38 Ikon för kopplat personnummer

| 19 101112-1314, KONT                                                      | ROLL PATIENT FIKTIV, 11         | Dår 🗗 🖓 🛃 🗠 (                  | Äldremottagning                         | ₹ Rensa Listor ₹                   |
|---------------------------------------------------------------------------|---------------------------------|--------------------------------|-----------------------------------------|------------------------------------|
| Patientkort: 19 101112-1314 KONT     Allmant    Övrig information    Närs | ROLL PATIENT FIKTIV             | Klicka för                     | att ta del av inaktuella nummer som fin | ns kopplade till patienten 📃 — 🗗 🗙 |
|                                                                           | itående/Patientbild Frikort Med | Iemskap Kopplade inaktiva numn | her    Tolkbehov    Reminders    Fa     | ist värdkontakt 🛛 Enhetskopplingar |
| Nummer                                                                    | Datum                           | Sparad av                      | Kopplad / Isärkopplad                   | Orsak                              |
| 19101112-A010                                                             | 2018-01-11 12:44                | karbr8 / Med A Hematologi Jkp  | Koppling                                | Test                               |

Presentation i Patientlisten av kopplat personnummer

#### Könsbyte

För patienter som bytt kön rekommenderas att inte koppla ihop journaler utan patientens samtycke.

Godkänt av Innehållsansvarig Kapitel Emelie Fjertorp Irene Ejdehag Gäller från Version Dokument ID

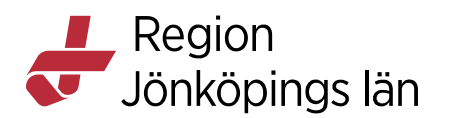

## Fliken Kommunikation

Här registrerar du tolkbehov genom att välja språk och kommunikationssätt via två urvalslistor.

Tidigare registrerades tolkbehov under *Gemensamma dokument*, sådan registrering återfinns under mappen *Arkiv Gemensamt dokument*, och ska vara flyttad till fliken i Patientkortet.

#### Bild 39 Registrering av tolkbehov

| Allmänt     Övrig information     Närstående/Patientbild     Frikort     Medlemskap     Kopplade inaktiva nummer     Tolkbehov       Tolkbehov     Image: Status and Status and Status a | 🗘 Patientkort: 19 101112-1314 KONTROLL PATIENT FIKTIV 🗋  |                       |         |            |                          |           |           |                  |                 |  |
|----------------------------------------------------------------------------------------------------|----------------------------------------------------------|-----------------------|---------|------------|--------------------------|-----------|-----------|------------------|-----------------|--|
| Tolkbehov Språk Armeniska Filter Kommunikationssätt Kommentar Aksan Alkenerko                                                                                                    | Allmänt Övrig information Närstående/Patientbild Frikort |                       | Frikort | Medlemskap | Kopplade inaktiva nummer | Tolkbehov | Reminders | Fast vårdkontakt | Enhetskopplinga |  |
| Språk     Armeniska       Kommunikationssätt     Filter                                                                                                    | Tolkbehov                                                |                       |         |            |                          |           |           |                  |                 |  |
| Kommunikationssätt Filter<br>Afrar<br>Kommentar Akan<br>Albene ha                                                                                                    | Språk                                                    | Armeniska             |         |            | •                        |           |           |                  |                 |  |
| Kommentar Afrikaans Akan Akan Akan Akan Akan Akan Akan Akan                                                                                                    | Kommunikationssätt                                       | Filter                |         |            |                          |           |           |                  |                 |  |
| Akan Akan Akan Akan Akan Akan Akan Akan                                                                                                    | Kommentar                                                | Afar<br>Afrikaans     |         |            | <b>^</b>                 |           |           |                  |                 |  |
| Albonovo.                                                                                                    | /                                                        | Akan                  |         |            | -                        |           |           |                  |                 |  |
| Amhariska –                                                                                                    |                                                          | Albanska<br>Amhariska |         |            |                          |           |           |                  |                 |  |
| Arabiska                                                                                                    | /                                                        | Arabiska              |         |            |                          |           |           |                  |                 |  |

Du registrerar tolkbehov via två urvalslistor.

- Välj ett Språk eller ett Kommunikationssätt via urvalslista.
- Du kan också välja både ett *Språk* och ett *Kommunikationssätt* om det är aktuellt för patienten.
- Observera att *Teckenspråk* finns i urvalslistan *Språk*.
- Om aktuellt språk inte återfinns i urvalslistan får du skriva in det i fritext i kommentarsfältet och även skicka en begäran om komplettering via Tjänstekatalogen.

Registrerat tolkbehov visas i den utökade Patientlisten samt i Patientlisten via symbol. Håll muspekaren över symbolen för att se informationen.

Bild 40 Tooltip för symbolen

| 19 1    | 101112-1314, KONTROLL P/ | ATIENT FIKTIV, | 110 år 🗗 🖓                     | Aldremottagnin                                |        | : Rensa Listor 🔻           | 4   |
|---------|--------------------------|----------------|--------------------------------|-----------------------------------------------|--------|----------------------------|-----|
|         |                          | Tolkbehov:     | Afar                           | Språk: Afar<br>Kommunikationssätt: Inget valt | Fiktiv |                            | Ъ×  |
| Adress: | OKÄND<br>000 00 OKÄND    | Reminders:     | Reminders:<br>SMS avisering är | releionnummer (privat).                       |        | årdkontakt Enhetskopplinga | ,ar |

Information om språk via symbol och i den utökade Patientlisten

## **Fliken Reminders**

Här anges om patienten önskar sms-påminnelse för bokade tider, se *Manual för Reminders* under Resursplanering.

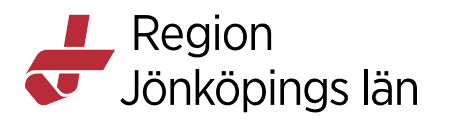

#### Bild 41 Aktivera sms-påminnelse

| Patienti | kort: 19 101112-1314 | 4 KONTROLL PATIENT FIKTI          | V       |     |          |               |        |          |              |           |                  | _ 凸×             |
|----------|----------------------|-----------------------------------|---------|-----|----------|---------------|--------|----------|--------------|-----------|------------------|------------------|
| Allmänt  | Övrig information    | Närstående/Patientbild            | Frikort | Med | llemskap | Kopplade inak | tiva ı | nummer   | Tolkbehov    | Reminders | Fast vårdkontakt | Enhetskopplingar |
| SMS avis | ering                |                                   |         |     |          |               |        | Blockera | de enheter — |           |                  |                  |
| 🖌 Aktiv  | era SMS avisering    |                                   |         |     |          |               |        |          |              |           |                  |                  |
| Patiente | ens telefonnummer    | Mobil ( 0701212121)               |         | •   | Svenska  | •             |        |          |              |           |                  |                  |
| Annat te | elefonnummer         | <skriv nummer="" nytt=""></skriv> |         | •   | Svenska  | •             |        |          |              |           |                  |                  |
| Annat te | lefonnummer          | <skriv nummer="" nytt=""></skriv> |         | •   | Svenska  | •             |        |          |              |           |                  |                  |
| Komme    | entar                |                                   |         |     |          |               |        |          |              |           |                  |                  |
|          |                      |                                   |         |     |          |               |        |          |              |           |                  |                  |
|          |                      |                                   |         |     |          |               |        |          |              |           |                  |                  |
|          |                      |                                   |         |     |          |               |        |          |              |           |                  | Āndra            |

Aktuella telefonnummer registreras under fliken Allmänt och hämtas upp i Fliken Reminders, se Manual Reminders

#### Bild 42 Sms-avisering i utökad Patientlist

| 19 101:        | 112-1314, KONTROLL PAT | IENT FIKTIV, | 110 år 👩 🖓 🤱             | Äldremottagnir        | ng 🖉      |
|----------------|------------------------|--------------|--------------------------|-----------------------|-----------|
|                |                        | Tolkbehov:   | Armeniska                | Närstående 1:         | Fiktiv    |
| Adress:        | OKÄND<br>000 00 OKÄND  | Reminders:   | Reminders:               | Telefonnummer (privat | ):        |
| Telefon mobil: | 0701212121             |              | aktiverad: Patient       | Kommentar:            |           |
| Telefon hem:   | 036-10 11 12           |              | 0701212121               | Närstående 2:         | Test Test |
| Telefon arb:   | 0370697702             |              | E-post at litte akuverau | Telefonnummer (privat | ):        |
| Medlemskap:    | Tillhör:<br>Jönköping  |              |                          | Kommentar:            | Test      |

I den utökade Patientlisten syns det om patienten har aktiverat sms-avisering eller inte

### Fliken Vårdval

Under flik *Vårdval* visas patienters vårdval inom både primärvård och tandvård. Uppgifterna hämtas till Cosmic 1 gång/dygn (nattetid) från systemet Vårdvalshanteraren. Vårdvalshanteraren får de uppgifterna som invånare registrerat gällande vårdval i inloggat läge på 1177.se.

I fältet Vårdenhet kan det visas fem olika typer av information:

- 1. *Namn på enheten* visas för patienter som gjort ett aktivt vårdval
- 2. Patienten har avstått vårdval visas för patienter som aktivt valt att inte göra ett vårdval
- 3. *Patienten har ej gjort vårdval* visas för patienter som ännu ej gjort ett aktivt vårdval
- 4. *Listad i annat län* visas för patienter som gjort aktivt vårdval i annat län
- 5. *Skyddad information* visas för patienter som har skyddade personuppgifter

Emelie Fjertorp Irene Ejdehag Gäller från Version Dokument ID

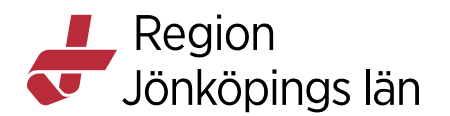

## Fliken Fast vårdkontakt

Registreringen av Fast vårdkontakt ska dokumenteras i fliken *Fast vårdkontakt* i Patientkortet.

En patient kan ha flera fasta vårdkontakter, från olika verksamheter. Dessa ska registreras hos den klinik/vårdcentral som har utsett den fasta vårdkontakten.

Läs mer om fast vårdkontakt på sidan Riktlinjer fast vårdkontakt som du hittar under Relaterat innehåll.

### Registrera fasta vårdkontakter

En patient kan ha flera fasta vårdkontakter, från olika verksamheter. Dessa ska registreras hos den klinik/vårdcentral som har utsett den fasta vårdkontakten. Detta ska göras i *Patientkortet*.

- Öppna fönstret Patientkort
- Välj fliken Fast vårdkontakt
- I listrutan Användare, välj en användare
- I listrutan *Enhet*, välj en enhet
- Klicka på *Lägg till*
- Klicka på *Spara*

#### Bild 43 Lägg till fast vårdkontakt

| 19 300807-7723            | , TESTSSON LISA, 8     | 89 år   | ያ 🖉        |                          |                  |                |                  |                  |  |
|---------------------------|------------------------|---------|------------|--------------------------|------------------|----------------|------------------|------------------|--|
| Patientkort: 19 300807-7  | 723 TESTSSON LISA      |         |            |                          |                  |                |                  |                  |  |
| Allmänt Övrig information | Närstående/Patientbild | Frikort | Medlemskap | Kopplade inaktiva nummer | Tolkbehov        | Reminders      | Fast vårdkontakt | Enhetskopplingar |  |
| Användare:                |                        |         | Fasta vi   | årdkontakter:            |                  |                |                  |                  |  |
| <välj></välj>             |                        |         | -          | Överläkare, Med mott H   | Hjärtmedicin Ji  | ър             |                  |                  |  |
| Enhet                     |                        |         |            | Distriktssköterska,      | Bankeryds VC     | DLM            |                  |                  |  |
| Med E Hjärtmedicin Jkp    |                        | •       |            | Specialistsjukskötersk   | ka psykiatri, Ps | yk mott Team 1 | 1 Jkp 🖌          |                  |  |
|                           | Lag                    | ig till | _          |                          |                  |                | Ta bort          |                  |  |

Registrering sker via fasta värden för användare och enhet

### Ta bort en fast vårdkontakt

- Öppna fönstret Patientkort
- Välj fliken Fast vårdkontakt
- I textrutan *Fast vårdkontakter*, markera den fasta vårdkontakten som ska tas bort
- Klicka på Ta bort
- Klicka på Spara

### Fliken Enhetskopplingar

Används för att hantera en patients olika kopplingar till kommunenheter, t.ex. hemsjukvård, biståndsenhet m.fl. Tillgängliga alternativ är avhängigt patientens kommun. Kopplingar till enheter inom öppen vård kan också läggas till, t.ex. psykiatrisk öppenvård.

Godkänt av Innehållsansvarig Kapitel Emelie Fjertorp Irene Ejdehag Gäller från Version Dokument ID

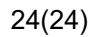

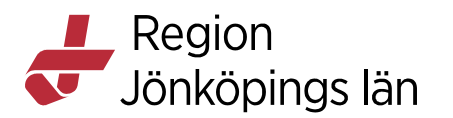

#### Bild 44 Fliken Enhetskopplingar

| Patient     | tkort: 19 300                          | 807-7723 TESTSSON LISA       |                         |            |                          |           |           |                  |                  |  |  |
|-------------|----------------------------------------|------------------------------|-------------------------|------------|--------------------------|-----------|-----------|------------------|------------------|--|--|
| Allmänt     | Övrig informa                          | ation Närstående/Patientbild | Frikort                 | Medlemskap | Kopplade inaktiva nummer | Tolkbehov | Reminders | Fast vårdkontakt | Enhetskopplingar |  |  |
| Kommun:     | Kommun: Jönköpings kommun: Primärvård: |                              |                         |            |                          |           |           |                  |                  |  |  |
| Hemsjukvå   | ird:                                   | Biståndsenhet:               |                         |            |                          |           |           |                  |                  |  |  |
| HS-team (   | )3 Jkp 🔻                               | Hemteam Centrum Jkp          | •                       |            |                          |           |           |                  |                  |  |  |
| Hemtjänst   |                                        | Ordinärt boende:             |                         |            |                          |           |           |                  |                  |  |  |
| (Ingen)     |                                        | (Ingen)                      | •                       |            |                          |           |           |                  |                  |  |  |
| Särakilt bo | anda                                   | Vävelvård-/dagvårdeenbet:    |                         |            |                          |           |           |                  |                  |  |  |
| (In sec.)   | -                                      |                              | -                       |            |                          |           |           |                  |                  |  |  |
| (ingen)     | •                                      | (ingen)                      | •                       |            |                          |           |           |                  |                  |  |  |
| Socialtjäns | t                                      | LSS:                         |                         |            |                          |           |           |                  |                  |  |  |
| (Ingen)     | •                                      | (Ingen)                      | •                       |            |                          |           |           |                  |                  |  |  |
| Öppenvård   | senheter:                              |                              |                         |            |                          |           |           |                  |                  |  |  |
| Hälsans V   | C 1 DSM                                |                              | <ul> <li>Läg</li> </ul> | g till     |                          |           |           |                  |                  |  |  |
|             |                                        |                              | Tat                     | ort        |                          |           |           |                  |                  |  |  |

### Fliken Psykiatri-information

Denna flik är endast tillgänglig för personal som är inloggad mot psykiatriska enheter.

Här finns möjlighet att registrera under fyra olika flikar;

- Stödperson
- Målsägare
- Signalement
- Alternativnamn

#### Bild 45 Psykiatri-information

| 19 5910           | )16-2642, R   | ask Pernil  | la, 57 år                    | ያ 🖓 🗞 🕇               |   |                        |           | ] Rensa Listor ▼ 📕    |
|-------------------|---------------|-------------|------------------------------|-----------------------|---|------------------------|-----------|-----------------------|
| Patientkort: 19   | 9 591016-2642 | Rask Pernil | la                           |                       |   |                        |           |                       |
| Allmänt           |               | Кор         | plade ina <mark>jdiva</mark> | nummer                | Г | Övrig information      |           | Sekretessgrupper      |
| Medlemskan        | Erikort       | Remin       | viers                        | Psykiatri-information |   | Närstående/Patientbild | Tolkbehov | Familjesituation barn |
| Alternativnamn    | Signalement   | Målsägare   | Stödperson                   |                       |   |                        |           |                       |
| Ange uppgifter om | stödperson    |             |                              |                       |   |                        |           |                       |
| Namn              | 1             |             |                              |                       |   |                        |           |                       |
| Adress            |               |             |                              |                       |   |                        |           |                       |
| Telefonnummer     |               |             |                              |                       |   |                        |           |                       |
|                   |               |             |                              |                       |   |                        |           |                       |
|                   |               |             |                              |                       |   |                        |           |                       |
|                   |               |             |                              |                       |   |                        |           |                       |
|                   |               |             |                              |                       |   |                        |           |                       |

Fliken finns endast tillgänglig för personal inloggade på psykiatriska enheter

### Versionshantering av Patientkortet

Kryssa i kryssrutan Visa versionshanterare om du vill titta på olika versioner av en patients patientkort.

#### Bild 46 Versionshantering

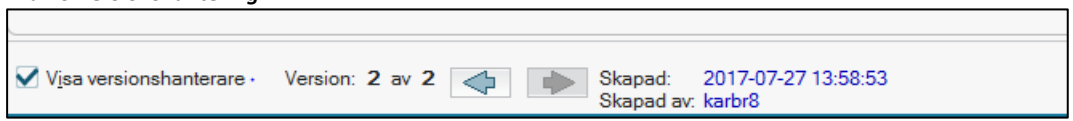

Här visas vem som har gjort registreringen samt när förändringen gjordes. Du kan bläddra mellan de olika versionerna av patientkortet genom att använda pilarna.

Godkänt av Innehållsansvarig Kapitel Emelie Fjertorp Irene Ejdehag Gäller från Version Dokument ID